### **SEJA BEM VINDO!**

## **SYNDKOS** SISTEMA PARA CONDOMÍNIOS

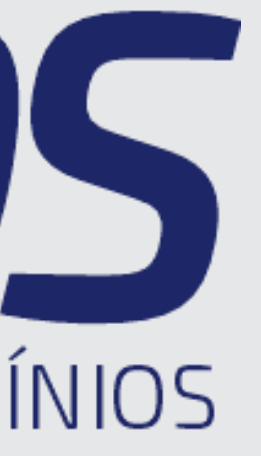

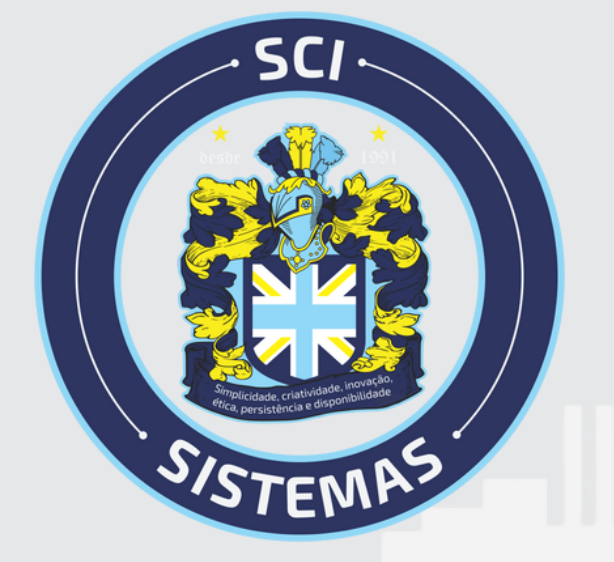

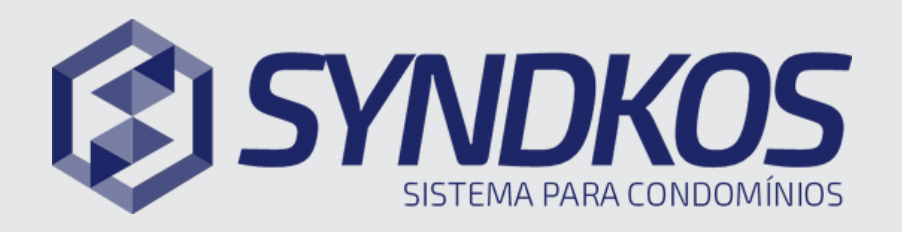

#### Como realizar um pagamento de boleto?

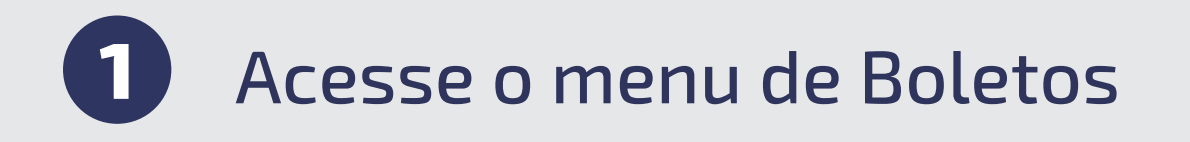

2 Nessa tela será apresentado todos os boletos, seja em aberto ou vencidos

3 Para realizar o pagamento copie a linha digitavel e cole no banco

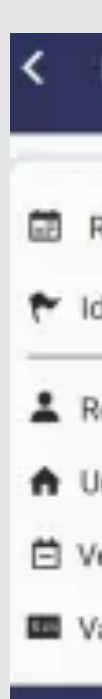

#### Recursos do Aplicativo

| Boletos                                        |           |
|------------------------------------------------|-----------|
| lef. 02/2024<br>Ientificação: <b>Principal</b> | Em Aberto |
| esponsável: Marlon Silva<br>nidade: 3          |           |
| encimento: 06/03/2024<br>alor: R\$ 1.089,09    |           |
| COPIAR LINHA DIGITÁVEL                         |           |
| VISUALIZAR                                     |           |
|                                                |           |

=

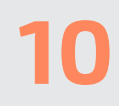

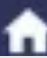

#### Qualquer dúvida, estamos a disposição!

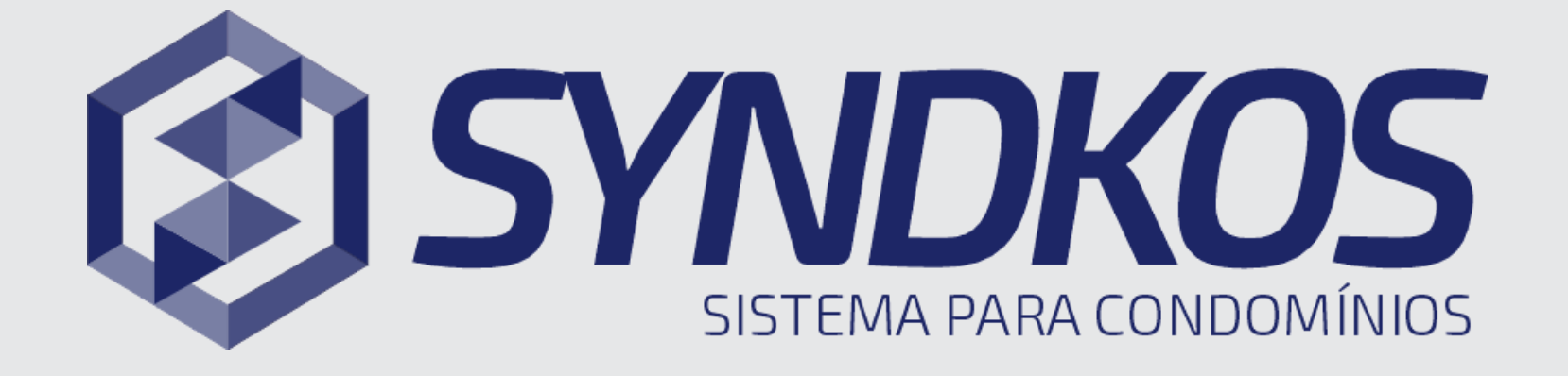

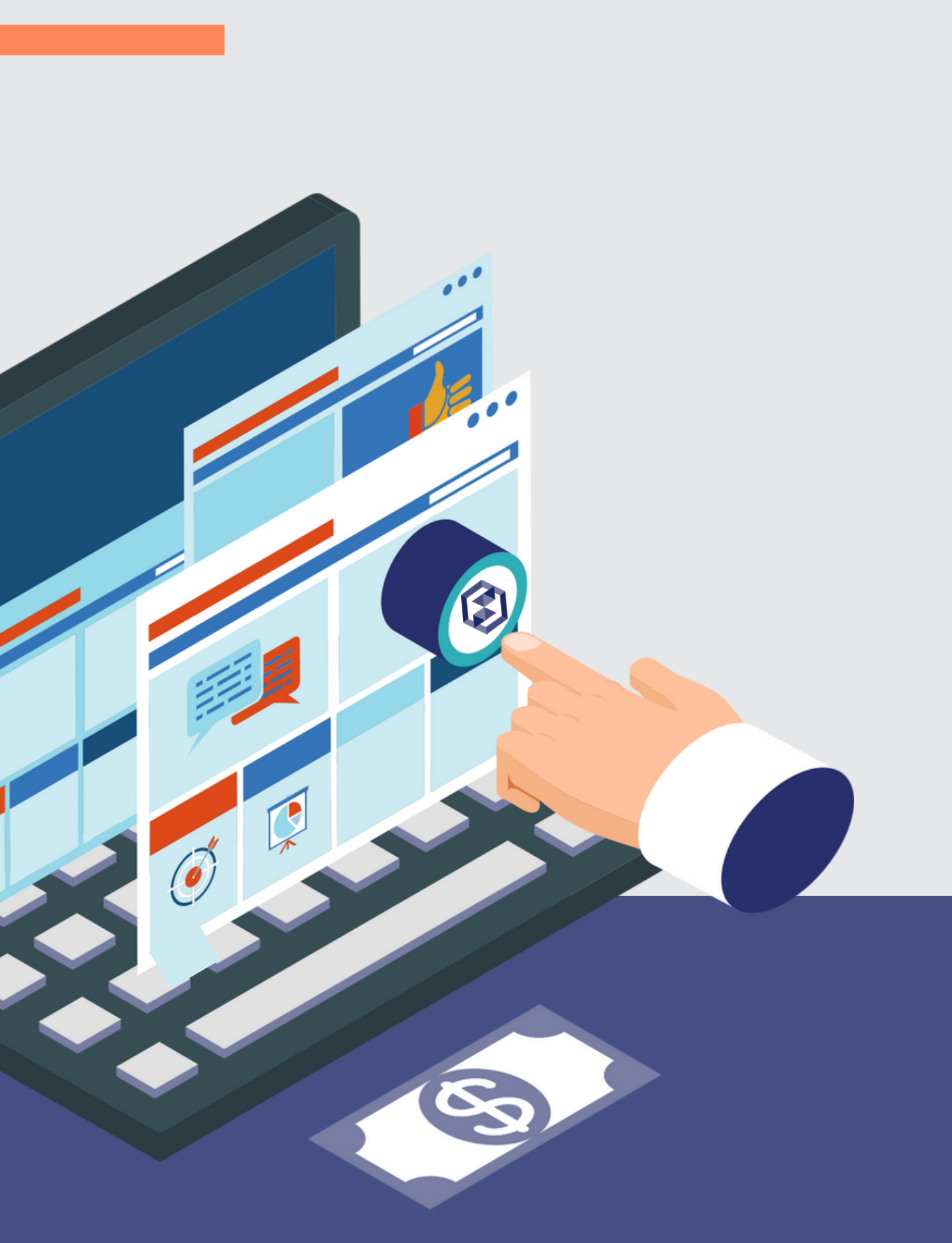

# **SISTEMA PARA CONDOMÍNIOS**

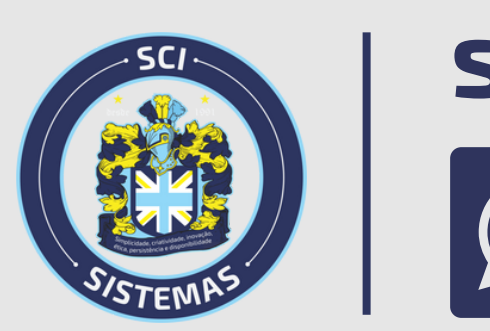

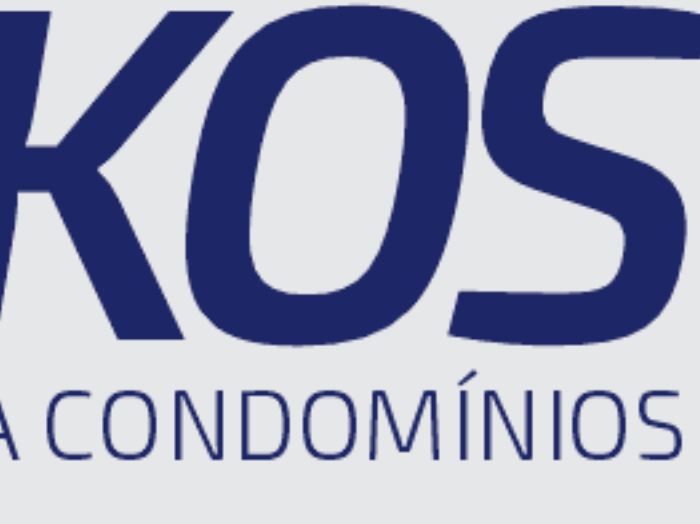

### syndkos.com.br